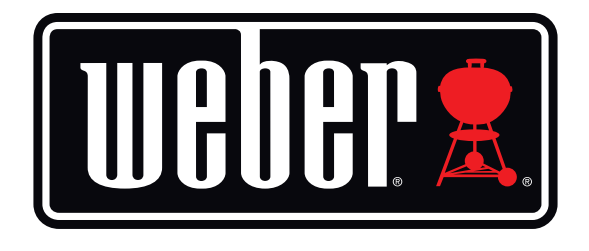

# Kitchen Thermometer Mini

# 사용자 매뉴얼

| 목차                                                                                                    |                                                  |
|----------------------------------------------------------------------------------------------------|--------------------------------------------------|
| 구성품                                                                                                    | 3                                                |
| 퀵 스타트 설명                                                                                                    | 3                                                |
| 시작하기      Weber® iGrill® 앱      비터리 교체      전원 켜기 및 끄기      연결하기      이결 해제하기      마운트      온도 측정기 사용방법      온도 측정기 보관부 사용방법        | 4<br>4<br>5<br>5<br>6<br>6<br>7<br>8<br>9        |
| Kitchen Thermometer mini 사용하기      스마트 LED      근접 센서      사용자 지정 및 프리셋 알람      요리 설정하기      온도 측정기 이름 바꾸기      타이머 도구I      그래프 도구 | 9<br>9<br>10<br>10<br>11<br>13<br>13<br>13<br>13 |
| 문제 해결                                                                                                    | 14                                               |
| 책임의 한계                                                                                                    | 17                                               |
| 규정                                                                                                    | 18                                               |

# 구성품

Kitchen Thermometer mini의 구성품은 다음과 같습니다.

- Kitchen Thermometer mini 17#
- 코인 셀 배터리 1개(설치됨)
- 육류용 온도 측정기 1개
- 컬러 온도 측정기 인디케이터 1개
- 온도 측정기 보관부 1개
- 추가 자기 디스크 1개
- 퀵 스타트 가이드

# 퀵 스타트 설명

- 다음과 같은 호환 기기 중 하나에 App Store<sup>®</sup> 또는 Google Play™ Store에서 Weber<sup>®</sup> iGrill<sup>®</sup> 앱을 다운로드하십시오.
  - iPhone<sup>®</sup> (4S 이상)
  - iPad<sup>®</sup> (3세대 이상)
  - iPad mini<sup>™</sup> (전 제품)
  - iPod touch<sup>®</sup> (5 세대 이상)
  - Bluetooth<sup>®</sup> 4.0을 지원하고 Android<sup>™</sup> 소프트웨어(버전 4.3 이상)를 탑재한 다양한 Android<sup>™</sup> 기기
- 2. 'Settings'에서 스마트 기기의 Bluetooth<sup>®</sup>를 활성화합니다.
- 한손으로 베이스를 단단히 잡고 다른 손으로 Kitchen Thermometer mini 상단을 부드럽게 위로 잡아 당겨 Kitchen Thermometer mini 를 베이스에서 분리합니다.
- Kitchen Thermometer mini 밑바닥에 있는 배터리 도어를 반시계 방향으로 돌려 분리합니다. 배터리 당김 탭을 제거합니다. 배터리가 올바르게 삽입되어 있는지 확인한 후 배터리 도어를 다시 결합합니다.

- 5. Kitchen Thermometer mini 상단을 다시 베이스에 결합합니다.
- 6. 프로 육류용 온도 측정기를 Kitchen Thermometer mini의 온도 측정기 포트에 끼웁니다.
- 페이스플레이트의 중앙에 있는 전원 버튼을 한 번 빠르게 누릅니다.
  디스플레이가 켜지면서 흰색 불이 들어와 Kitchen Thermometer mini가 켜졌음을 나타냅니다.
- 8. Weber<sup>®</sup> iGrill<sup>®</sup> 앱을 열어 Kitchen Thermometer mini에 연결합니다. 앱 상단의 검은색 툴바에 표시된 iGrill<sup>®</sup> 로고를 탭합니다. 장치 관리자에서 Kitchen Thermometer mini를 선택합니다.
- 9. 이제 Kitchen Thermometer mini를 사용할 준비가 되었습니다.

# 시작하기

### Weber<sup>®</sup> iGrill<sup>®</sup> 앱

Weber<sup>®</sup> iGrill<sup>®</sup> 앱은 Kitchen Thermometer mini를 효과적으로 사용하기 위해 필요한 모든 기능과 사용자 지정을 제공합니다. Weber<sup>®</sup> iGrill<sup>®</sup> 앱과 호환되는 기기는 다음과 같습니다.

- iPhone<sup>®</sup> (4S 이상)
- iPad<sup>®</sup> (3세대 이상)
- iPad mini™ (전 제품)
- iPod touch<sup>®</sup> (5 세대 이상)
- Bluetooth<sup>®</sup> 4.0을 지원하고 Android<sup>™</sup> 소프트웨어(버전 4.3 이상) 를 탑재한 다양한 Android<sup>™</sup> 기기

Weber<sup>®</sup> iGrill<sup>®</sup> 앱을 사용하려면 기기의 운영체제가 iOS 7+ 또는 Android™ 버전 4.3 이상이어야 합니다. App Store<sup>®</sup>나 Google Play™ Store에서 'Weber<sup>®</sup> iGrill<sup>®</sup> App'을 검색해 무료 Weber<sup>®</sup> iGrill<sup>®</sup> 앱을 다운로드하십시오.

앱을 다운로드한 후에는 안내 동영상과 단계별 설명 및 문제 해결 FAQ에 대한 링크에 액세스할 수 있습니다.

### 배터리 교체

Kitchen Thermometer mini 배터리를 교체하려면 다음과 같은 단계를 따르십시오.

- 한손으로 베이스를 단단히 잡고 다른 손으로 Kitchen Thermometer mini 상단을 부드럽게 위로 잡아 당겨 Kitchen Thermometer mini 를 베이스에서 분리합니다.
- Kitchen Thermometer mini 밑바닥에 있는 배터리 도어를 반시계 방향으로 돌려 분리합니다.
- CR2032 코인 셀 배터리(일반 마트 배터리 코너에서 판매)로 배터리를 교체합니다.
- 배터리가 올바르게 삽입되어 있는지 확인한 후 배터리 도어를 다시 결합합니다.

### 전원 켜기 및 끄기

Kitchen Thermometer mini를 켜려면 다음과 같은 단계를 따르십시오.

- 페이스플레이트의 중앙에 있는 전원 버튼을 한 번 빠르게 누릅니다.
- 스마트 LED가 파란색으로 깜박이며 페어링을 기다립니다.

Kitchen Thermometer mini를 끄려면 다음과 같은 단계를 따르십시오.

- 페이스플레이트 중앙에 위치한 전원 버튼을 몇초 동안 길게 누릅니다.
- 스마트 LED가 흰색으로 켜졌다가 꺼집니다.

자동 차단:

- Kitchen Thermometer mini는 설치된 온도 측정기가 없고 스마트 기기와 페어링되지 않으면 5분 동안 켜짐 상태를 유지한 후 자동으로 꺼집니다.
- Kitchen Thermometer mini는 스마트 기기와 페어링되지 않고 온도 측정기가 설치되어 있으면 8시간 동안 켜짐 상태를 유지한 후 자동으로 꺼집니다.

 Kitchen Thermometer mini는 스마트 기기와 페어링되어 있으면 연결된 온도 측정기가 없더라도 배터리가 다 닳을 때까지 계속 켜져있습니다.

## 연결하기

Kitchen Thermometer mini를 iPhone<sup>®</sup>, iPad<sup>®</sup>, iPod touch<sup>®</sup> 또는 Android<sup>™</sup> 기기에 연결하려면 다음과 같은 단계를 따르십시오.

- 설정을 엽니다.
- Bluetooth<sup>®</sup>를 탭합니다.
- Bluetooth<sup>®</sup>를 On으로 설정합니다.
- 전원이 켜진 상태에서 Kitchen Thermometer mini를 스마트 기기 옆에 두고 Weber<sup>®</sup> iGrill<sup>®</sup> 앱을 엽니다. 스마트 기기는 사용 가능한 iGrill<sup>®</sup> 제품을 자동으로 인식해 'Available Products' 드롭다운 메뉴에 표시합니다. 앱의 상단에 있는 iGrill<sup>®</sup> 로고를 탭하면 'Available Products'를 볼 수 있습니다.
- 'Available Products' 드롭다운 메뉴에서 Kitchen Thermometer mini를 선택합니다. 그러면 페어링 요청를 받게 됩니다. 요청을 수락하면 스마트 기기가 Kitchen Thermometer mini 와 페어링됩니다. 이제 설정을 구성하고 요리를 시작할 준비가 되었습니다.

다른 Kitchen Thermometer mini나 iGrill<sup>®</sup> 제품을 iPhone<sup>®</sup>, iPad<sup>®</sup>, iPod touch<sup>®</sup> 또는 Android<sup>™</sup> 기기에 연결하려면 다음과 같은 단계를 따르십시오.

- 전원이 켜진 상태에서 Kitchen Thermometer mini(또는 iGrill<sup>®</sup> 제품)를 스마트 기기 옆에 두고 Weber<sup>®</sup> iGrill<sup>®</sup> 앱을 엽니다.
- 화면 상단의 검은색 바를 탭하여 'Available Products' 드롭다운 메뉴를 표시하고 스마트 기기와 페어링할 제품을 선택합니다. 스마트 기기에 페어링 요청이 표시됩니다. 요청을 수락하면 스마트 기기가 추가 제품과 페어링됩니다. 이제 설정을 구성하고 요리를 시작할 준비가 되었습니다.

### 연결 해제하기

iPhone®, iPad®, iPod Touch® 또는 Android™ 기기에서 Kitchen Thermometer mini의 연결을 해제하려면 다음과 같은 단계를 따르십시오.

- 전원이 켜진 상태에서 Kitchen Thermometer mini를 스마트 기기 옆에 두고 Weber<sup>®</sup> iGrill<sup>®</sup> 앱을 엽니다. 스마트 기기가 이전에 연결했던 iGrill<sup>®</sup> 제품 중에 사용 가능한 모든 제품을 자동으로 인식합니다. 화면 우측 상단에 있는 세 개의 선이나 점을 탭하면 'Available Products' 드롭다운 메뉴에서 해당 제품을 볼 수 있습니다.
- Kitchen Thermometer mini가 연결되어 있으면 'Connected Devices' 아래 표시됩니다.
- 제품 이름(예: Kitchen Thermometer mini)을 왼쪽으로 쓸어 넘기면 'Disconnect' 옵션이 표시됩니다.
- 'Disconnect'를 탭합니다.

### 마운트

- Kitchen Thermometer mini의 베이스는 그릴이나 스모커 등 자석이 붙는 차가운 표면에 편리하게 올려놓을 수 있도록 자석 처리되어 있습니다.
- Kitchen Thermometer mini는 베이스에서 분리해 180°도 돌려 베이스에 다시 결합함으로써 두 가지 시야각 중에 선택할 수 있습니다.
- Kitchen Thermometer mini에 추가로 제공되는 자기 디스크는 한 쪽이 접착제로 처리되어 있습니다. 그래서 자석이 붙지 않는 표면에도 iGrill
   Mini™를 마운트할 수 있습니다. 자기 디스크는 전면에 보호 커버를 적용하여 스크래치로부터 안전합니다.

자기 디스크를 마운트하려면 다음과 같은 단계를 따르십시오.

- 접착이 잘되도록 자기 디스크를 붙일 표면을 깨끗하게 닦습니다.
- 자기 디스크의 접착제 보호 필름을 제거합니다.
- 자기 디스크를 원하는 표면에 붙입니다.
- 자기 디스크가 표면에 완전히 붙도록 최소 6-12시간 후에 Kitchen Thermometer mini를 디스크에 마운트하십시오.
- Kitchen Thermometer mini를 자기 디스크에 올려놓습니다.

#### NOTE

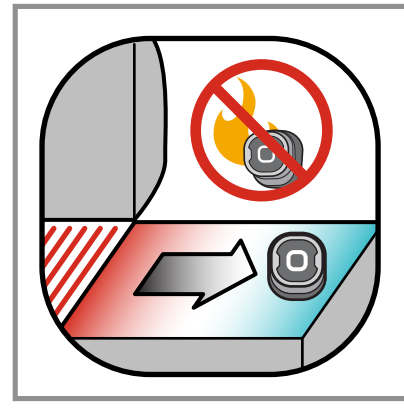

자석 처리된 베이스는 높은 열을 견디도록 설계되지 않았기 때문에 차가운 표면에 올려둬야 합니다. 손을 대기 어려울 정도로 뜨거운 표면에는 Kitchen Thermometer mini 베이스를 올려놓아서는 안 됩니다.

### 온도 측정기 사용방법

- 육류용 온도 측정기는 항상 조리되는 음식의 가운데 부분에 삽입해야 온도를 정확하게 측정할 수 있습니다.
- 표준 육류용 온도 측정기를 사용할 때는 온도 측정기 와이어가 불꽃이나 300°C 이상의 온도에 노출되지 않도록 주의하십시오.
   온도 측정기는 -30°C 미만의 온도를 피해야 합니다.
- 별도 판매되는 프로 육류용 온도 측정기를 사용할 때는 온도 측정기 와이어가 불꽃이나 326°C 이상의 온도에 노출되지 않도록 주의하십시오. 온도 측정기는 -30°C 미만의 온도를 피해야 합니다.
- 별도 판매되는 프로 주변 온도 측정기는 그릴이나 스모커, 오븐 내부의 두 석쇠 사이에 고정시켜야 합니다. 온도 측정기의 끝이 석쇠에 닿지 않도록 주의하십시오. 또한 온도 측정기 와이어가 불꽃이나 326°C 이상의 온도에 노출되지 않도록 주의하고, -30°C 미만의 온도를 피하십시오.
- Kitchen Thermometer mini와 함께 제공되는 온도 측정기 보관부를 사용하면 온도 측정기를 편리하게 보관할 수 있고 자석 처리가 되어 사용하지 않을 때는 Kitchen Thermometer mini 밑에 보관할 수 있습니다.

#### NOTE

컬러 온도 측정기 인디케이터는 앱에서 온도 측정기를 시각적으로 식별하는 장식적인 용도로만 사용합니다. 인디케이터는 내열용으로 제작되지 않았습니다.

#### NOTE

온도 측정기는 젖은 타월이나 물티슈를 사용해 깨끗하게 닦으십시오. 온도 측정기는 식기 세척기 사용이 불가능합니다. 온도 측정기의 와이어가 젖지 않도록 주의하십시오.

온도 측정기의 와이어는 물론, 와이어와 크림프가 온도 측정기와 만나는 부분도 젖지 않도록 주의하십시오. 온도 측정기는 방수가 되지 않으므로 물에 노출되면 손상될 수 있습니다. 온도 측정기를 절대로 물에 담그지 마십시오.

-30°C 미만 또는 300°C를 초과하는 온도는 Weber® iGrill® 앱에 표시되지 않고 온도 측정기가 연결 목록에서 사라집니다.

#### 온도 측정기 보관부 사용방법

온도 측정기 보관하기:

- 클립 세그먼트가 왼쪽 아래에 있고 로고가 온도 측정기 보관부의 가운데 보이도록 온도 측정기 보관부를 잡습니다.
- 온도 측정기 보관부의 모양을 따라 온도 측정기를 온도 측정기 보관부의 클립에 끼웁니다. 이때, 온도 측정기와 온도 측정기 보관부의 와이어 채널 사이가 1.27 cm 정도 떨어져 있어야 합니다. 온도 측정기의 끝이 아래쪽을 향하고 있어야 합니다.
- 온도 측정기 와이어를 시계 방향으로 온도 측정기 보관부에 감아주십시오.
- 온도 측정기 와이어의 어댑터 끝에 도달하면 온도 측정기 보관부의 와어어 채널에 삽입해 안전하게 보관합니다.

## Kitchen Thermometer mini 사 용하기

### 스마트 LED

스마트 LED를 통해 Kitchen Thermometer mini는 연결된 온도 측정기의 온도를 색상으로 표시합니다. 스마트 LED에서 확인할 수 있는 모든 빛의 조합과 그 의미는 다음과 같습니다. 연결

- 흰색으로 켜짐: 전원을 끄거나 초기화 완료됨
- 파란색으로 켜짐: 새로운 장치의 페어링 확인
- 파란색으로 점멸: 페어링 대기중 또는 설정된 알람 없음

피크 프리셋

- 녹색으로 켜짐: 초기 온도
- 노란색으로 켜짐: 목표 온도와 15° 차이남
- 오렌지색으로 켜짐: 목표 온도와 5° 차이남
- 빨간색으로 점멸: 목표 온도에 도달함
- 빨간색으로 켜짐: 목표 온도에 도달했고 알람을 확인함

레인지 프리셋

- 녹색으로 켜짐: 온도가 범위 안에 있음
- 빨간색으로 점멸: 온도가 범위 밖에 있음

### 근접 센서

Bluetooth<sup>®</sup> Smart를 사용하면 Kitchen Thermometer mini가 페어링된 스마트 기기가 신호 범위에 들어오거나 나갈 때 이를 감지할 수 있습니다. Kitchen Thermometer mini는 절전을 위해 다음과 같은 거리에서 대기 모드가 자동으로 전환됩니다.

- 대기 ~ 10 m 거리에서
- 대기 해제 ~ 1,5 m 거리에서

\*근접 센서 기능은 Bluetooth<sup>®</sup> 신호 강도를 기준으로 합니다. 신호 강도는 스마트 기기와 환경(집안의 벽과 바닥 등) 등의 다양한 요인에 따라 달라질 수 있습니다.

## 사용자 지정 및 프리셋 알람

iPhone<sup>®</sup>, iPad<sup>®</sup> 또는 iPod touch<sup>®</sup> 알람 관리:

Weber<sup>®</sup> iGrill<sup>®</sup> 앱의 알람에 문제가 있으면 다음과 같은 단계를 시도해보십시오.

- iOS 기기에서 설정을 엽니다.
- 'Notification Center'를 탭합니다.
- 'Include' 섹션에서 'Weber<sup>®</sup> iGrill<sup>®</sup>'을 찾아 탭합니다.
- 'Notifications' 및 'Sounds'를 활성화합니다.

Android™ 기기 알람 관리:

- 기기에서 설정을 엽니다.
- 'App'을 찾아 Weber<sup>®</sup> iGrill<sup>®</sup> 앱을 검색합니다. 'Application Manager'에서 찾을 수 있습니다.
- 알림이 활성화되어 있는지 확인합니다.

#### NOTE

스마트 기기의 볼륨 설정이 올바르게 설정되고 기기의 진동 스위치가 활성화되지 않아야 합니다. 사운드가 꺼져있거나 낮게 설정되어 잇으면 알람을 제대로 듣지 못할 수도 있습니다.

### 요리 설정하기

Weber<sup>®</sup> iGrill<sup>®</sup> 앱은 다양한 종류의 육류와 요리 온도에 대한 프리셋 알람을 제공합니다. 프리셋 알람을 탭하면 알람이 설정됩니다. 또한 원하는 온도에 대해 프리셋 알람을 지정할 수도 있습니다. 다음과 같은 두 가지 종류의 프리셋이 있습니다.

- 피크: 온도 측정기 온도가 최고 설정 온도에 도달하면 소리가 납니다.
- 레인지: 온도 측정기 온도가 높은 온도보다 높거나 낮은 온도보다 낮으면 소리가 납니다.

다양한 종류의 육류에 대한 프리셋 알람

Weber<sup>®</sup> iGrill<sup>®</sup> 앱에 포함된 프리셋 온도를 이용하면 육류 온도와 익힘 정도를 선택할 수 있습니다.

- 연결된 온도 측정기의 작동 온도 오른쪽에 'Set Up Cook'을 탭합니다.
- 이렇게 하면 요리 'Settings' 화면으로 이동합니다. 여기에서 요리하는 육류의 종류를 선택할 수 있습니다.
- 육류를 선택하면 'Select Your Doneness'를 선택할 수 있습니다.
- 'Start Cooking' 화면으로 이동하게 됩니다. 여기에서 온도 측정기 이름 또는 컬러를 'Customize'해 온도 측정기 대시보드에 반영할 수 있습니다. 또한 원하는 'Probe View'를 선택할 수 있습니다.
- 화면 상단의 'Start Cooking'을 탭합니다.

사전 알람 알림

- 화면 우측 상단에 있는 세 개의 선이나 점을 탭합니다.
- 'Product Settings'을 탭합니다.
- 페이지 아래쪽에 'Pre-Alarm'이 표시됩니다. '>'을 탭합니다.
- 여기에서는 이 알림을 켜거나 끌 수 있고 원하는 'Pre-Alarm' 온도를 설정할 수 있습니다.
- 옵션을 선택한 후에는 화면 오른쪽 상단에 있는 'Save'를 탭합니다.
- 'Pre-Alarm Notification' 옆에 있는 빨간색 바를 탭해도 이 기능을 끌 수 있습니다.

#### NOTE

사전 알람 알림: 요리하는 음식이 원하는 최종 온도에 가까워지면 알림/알람을 받습니다. 기본 사전 알람은 온도차가 10도 이지만 장치 설정에서 5°, 10°, 15° 및 20°로 설정할 수 있습니다. 이 기능은 Weber® iGrill® 앱에 포함되어 있습니다.

Kitchen Thermometer mini의 < 또는 >를 눌러 앱의 알람을 확인합니다.

## 온도 측정기 이름 바꾸기

작동 온도 왼쪽에 'Probe #'를 탭하면 온도 측정기의 이름을 바꿀 수 있습니다.

- 'Probe Name'에서 온도 측정기 이름을 지정합니다.
- 필요한 경우 'Probe Color Indicator'에서 온도 측정기 컬러를 선택합니다.
- 작업이 끝나면 'Save'를 탭합니다.

타이머 도구

타이머 도구를 사용하면 타이머를 설정할 수 있습니다. 타이머의 시간이 다되면 알림이 표시됩니다.

새로운 타이머 만들기:

- 화면 오른쪽 상단에 위치한 iGrill<sup>®</sup> 로고를 탭한 후 'Timers'를 탭합니다.
- 'Creat New'를 탭해 새로운 타이머를 만듭니다.
- 타이머 타이틀을 붙입니다.
- 스크롤 휠을 사용해 원하는 시간 길이를 설정합니다.
- 앱의 오른쪽 상단에 'Save'를 탭합니다. 타이머 메뉴에서 슬라이딩하여 타이머를 시작합니다.

#### 글로브 도구

글로브 도구는 다른 Weber<sup>®</sup> iGrill<sup>®</sup> 앱 사용자들을 표시합니다. 핀을 탭하면 사용자가 올린 글과 사진이 표시됩니다\*. 전세계 사용자들이 만든 요리를 보고 다음 요리에 대한 아이디어를 얻어보세요.

\* Facebook<sup>®</sup>을 통해 공유해야 자신이 Globe에 표시됩니다.

#### 그래프 도구

Weber<sup>®</sup> iGrill<sup>®</sup> 앱의 그래프 도구는 요리를 하면서 온도 측정기의 온도 변화를 보여줍니다. 그래프를 탭하면 요리를 보다 자세히 볼 수 있습니다. 그래프 아래의 'More' 를 탭합니다. 그래프를 CSV 파일로 내보내거나 그래프의 기록을 삭제할 수 있는 옵션을 볼 수 있습니다.

그래프의 기록을 삭제하면 요리와 관련된 모든 데이터가 삭제됩니다.

# 문제 해결

아래의 내용은 Kitchen Thermometer mini에서 가장 흔히 발생하는 문제 해결에 관한 정보를 다루고 있습니다. 추가 지원이 필요한 경우에는 <u>support.weber.com</u>에서 Kitchen Thermometer mini FAQ 페이지를 참조하거나 iGrill 지원팀에 이메일(support@weberstephen.com)로 연락주시기 바랍니다. 저희에게 전화(+1 800 446-1071)로 연락주셔도 추가 지원을 받을 수 있습니다.

Kitchen Thermometer mini가 켜지지 않습니다.

Kitchen Thermometer mini를 새로 구입한 경우에는 배터리 박스의 플라스틱 탭을 제거해야 배터리가 전원 단자와 접촉할 수 있습니다. 이렇게 해도 문제가 해결되지 않거나 Kitchen Thermometer mini를 새로 구입하지 않은 경우에는 배터리를 새로운 CR2032 코인 셀 배터리(일반 마트 배터리 코너에서 판매)로 교체해보시기 바랍니다.

그래도 Kitchen Thermometer mini가 켜지지 않으면 iGrill 지원팀에 이메일(support@weberstephen.com) 또는 전화(+1 800 446-1071)로 연락해 지원을 요청하십시오.

Kitchen Thermometer mini가 스마트 기기와 페어링되지 않습니다.

iPhone<sup>®</sup>, iPad<sup>®</sup> 또는 iPod Touch<sup>®</sup>:

Kitchen Thermometer mini가 Bluetooth<sup>®</sup> 설정에 'Not Connected' 상태로 표시될 경우에는 Bluetooth<sup>®</sup> 설정 메뉴에서 다음 단계를 따르십시오.

- Kitchen Thermometer mini 장치 이름 오른쪽에 있는 파란색 (i)를 탭합니다.
- 'Forget this Device' 옵션을 선택합니다.
- 스마트 기기의 Bluetooth®를 끕니다.

- 스마트 기기를 완전히 종료합니다.
- 한손으로 베이스를 단단히 잡고 다른 손으로 Kitchen Thermometer mini 상단을 부드럽게 위로 잡아 당겨 Kitchen Thermometer mini 를 베이스에서 분리합니다.
- 전원이 켜져있는 상태에서 Kitchen Thermometer mini 배터리 커버를 분리하고 흰색 불이 켜질 때까지 핀이나 온도 측정기로 리셋 버튼을 누릅니다.
- 배터리가 올바르게 삽입되어 있는지 확인한 후 배터리 커버를 다시 결합합니다.
- 스마트 기기를 켜고 Bluetooth®를 다시 켭니다.
- 앱 오른쪽 상단의 검은색 툴바에 표시된 iGrill<sup>®</sup> 로고를 탭합니다. 'Available Devices' 드롭다운 메뉴에서 Kitchen Thermometer mini를 선택합니다. 스마트 기기가 Kitchen Thermometer mini 와 페어링됩니다. 이제 설정을 구성하고 요리를 시작할 준비가 되었습니다.

Android™ 7|7|:

Kitchen Thermometer mini 기기가 Bluetooth<sup>®</sup> 설정에는 표시되지만 Weber<sup>®</sup> iGrill<sup>®</sup> 앱에는 표시되지 않을 경우에는 Bluetooth<sup>®</sup> 설정 메뉴에서 다음 단계를 따르십시오.

- 기기 오른쪽에 있는 아이콘을 탭한 후 'unpair'를 탭합니다.
- 스마트 기기의 Bluetooth®를 끕니다.
- 스마트 기기를 완전히 종료합니다.
- 한손으로 베이스를 단단히 잡고 다른 손으로 Kitchen Thermometer mini를 부드럽게 위로 잡아 당겨 Kitchen Thermometer mini를 베이스에서 분리합니다.
- 전원이 켜져있는 상태에서 Kitchen Thermometer mini 배터리 도어를 아래로 눌러 분리하고 핀으로 리셋 버튼을 5초 동안 누른 후, 배터리 도어를 다시 결합합니다.
- 기기를 켜고 Bluetooth®를 다시 켭니다.

• 앱 오른쪽 상단의 검은색 툴바에 표시된 iGrill<sup>®</sup> 로고를 클릭합니다. 드롭다운 메뉴에서 Kitchen Thermometer mini를 선택합니다. 기기가 Kitchen Thermometer mini와 페어링됩니다. 이제 설정을 구성하고 요리를 시작할 준비가 되었습니다.

Android™ 기기에 간헐적인 Bluetooth 문제가 있어서 앱에서 Bluetooth를 다시 시작하고 싶은 경우:

- 앱 하단에 있는 'More'를 탭합니다.
- 'Support'를 탭합니다.
- 메시지가 나오면 'Restart Android<sup>™</sup> Bluetooth<sup>®</sup>'와 'Restart'를 탭합니다. Android<sup>™</sup> 기기에서 Bluetooth<sup>®</sup>가 다시 시작합니다. 이제 페어링할 수 있습니다.

Bluetooth<sup>®</sup> 설정에 Kitchen Thermometer mini 기기가 보이지 않으면 Kitchen Thermometer mini의 페어링과 연결은 앱이 처리하기 때문에 Weber<sup>®</sup> iGrill<sup>®</sup> 앱을 사용하고 있는지 확인하십시오. 다른 문제가 있으면 iGrill 지원팀에 연락해 추가 지원을 요청하십시오.

iPhone<sup>®</sup>, iPad<sup>®</sup> 또는 iPod touch<sup>®</sup>에서 Weber<sup>®</sup> iGrill<sup>®</sup> 앱이 제대로 작동하지 않습니다.

Weber<sup>®</sup> iGrill<sup>®</sup> 앱은 iOS 7.0 이상에서 제대로 작동합니다.

Weber<sup>®</sup> iGrill<sup>®</sup> 앱이 제대로 작동하지 않으면 다음 단계에 따라 기기의 문제를 해결하십시오.

- Kitchen Thermometer mini가 Bluetooth®를 통해 스마트 기기와 페어링되었는지 확인하고 온도 측정기가 장치에 꽂혀 있는지 확인하십시오.
- 스마트 기기의 홈 버튼을 탭합니다.
- 홈 화면에서 홈 버튼을 다시 두번 탭합니다. 이렇게 하면 홈 화면이 축소되고 스마트 기기에서 이전에 실행되던 모든 앱이 표시됩니다.
- 표시된 앱을 쓸어내려 Weber<sup>®</sup> iGrill<sup>®</sup> 앱을 찾습니다.
- Weber<sup>®</sup> iGrill<sup>®</sup> 앱을 위로 쓸어올려 기존 세션을 닫습니다.
- 스마트 기기의 홈 버튼을 탭해 멀티태스킹 바를 닫습니다.
- 홈 화면의 앱 아이콘을 탭하여 Weber<sup>®</sup> iGrill<sup>®</sup> 앱을 다시엽니다.

Android™ 기기에서 Weber® iGrill® 앱이 제대로 작동하지 않습니다.

Weber<sup>®</sup> iGrill<sup>®</sup> 앱은 Android<sup>™</sup> 버전 4.3 이상에서 제대로 작동합니다.

Android™에서 Weber® iGrill® 앱이 제대로 작동하지 않으면 다음 단계에 따라 기기의 문제를 해결하십시오.

- Kitchen Thermometer mini가 Bluetooth<sup>®</sup>를 통해 Android<sup>™</sup> 기기와 페어링되었는지 확인하고 온도 측정기가 장치에 꽂혀 있는지 확인하십시오.
- 앱 관리자로 이동해 Weber<sup>®</sup> iGrill<sup>®</sup> 앱을 종료합니다.
- 앱 아이콘을 탭하여 Weber<sup>®</sup> iGrill<sup>®</sup> 앱을 다시 엽니다.

이 단계를 완료한 후에도 문제가 해결되지 않으면 iGrill 지원팀에 연락해 추가 지원을 받으십시오.

페어링할 기기가 없어도 Kitchen Thermometer mini를 사용할 수 있나요?

아니요. Kitchen Thermometer mini는 온도를 표시할 화면이 없기 때문에 Weber® iGrill® 앱과 호환 Bluetooth® 기기를 사용해야 합니다.

# 책임의 한계

신체적, 감각적 또는 정신적 장애나 경험과 지식이 부족한 사람이나 어린이는 감독이나 교육을 받은 경우를 제외하곤 기기를 사용해서는 안 됩니다.

어린이가 기기를 갖고 놀지 않도록 감독과 교육을 실시하십시오.

Weber<sup>®</sup> iGrill<sup>®</sup> 앱에 관한 자세한 사용 방법은 Weber의 웹사이트 (www.weber.com)에서 Weber<sup>®</sup> iGrill<sup>®</sup> 앱 사용자 매뉴얼을 다운로드하십시오.

## 규정

FCC 규제 준수 정보: 본 기기는 FCC 규정의 Part 15를 준수합니다. 작동을 위한 2가지 조건:

(1) 이 기기는 유해한 전자파 간섭을 일으키지 않습니다. (2) 이 기기는 오작동을 일으킬 수 있는 전자파 간섭을 포함한 모든 간섭을 수용해야 합니다.

사용자 고지 정보:

본 장치는 테스트 결과 FCC 규정의 Part 15에 따라 Class B 디지털 기기의 한계에 부합하는 것으로 판정되었습니다. 이러한 한계는 가정에서 사용시 유해한 전자파 간섭에 대해 적절한 보호를 제공하기 위해 만들어졌습니다. 이 장치는 전자파 에너지를 생성, 사용 및 방출할 수 있습니다. 지침에 따라 설치 및 사용하지 않으면 무선 통신에 유해한 간섭을 일으킬 수 있습니다. 하지만 특정 사용 환경에서 간섭이 발생하지 않는다는 보장은 없습니다. 이 장치가 라디오 또는 텔레비전 수신에 유해한 간섭을 일으킬 경우(장치를 껐다가 켜면 알아낼 수 있음), 사용자는 다음과 같은 방법으로 간섭을 시정해보도록 권장됩니다.

- 수신 안테나의 방향을 조정하거나 위치를 바꿉니다.
- 장치와 수신기 사이의 거리를 넓힙니다.
- 수신기가 연결된 회로와 다른 회로의 콘센트에 장치를 연결합니다.
- 판매 업체 또는 숙련된 라디오/TV 기술자에게 도움을 요청하십시오.

캐나다 – Industry Canada (IC)

이 기기는 Industry Canada 면허 불요 RSS 표준을 준수합니다. 작동을 위한 2가지 조건:

(1) 이 기기는 전자파 간섭을 일으키지 않을 수 있습니다. (2) 이 기기는 오작동을 일으킬 수 있는 전자파 간섭을 포함한 모든 간섭을 수용해야 합니다.